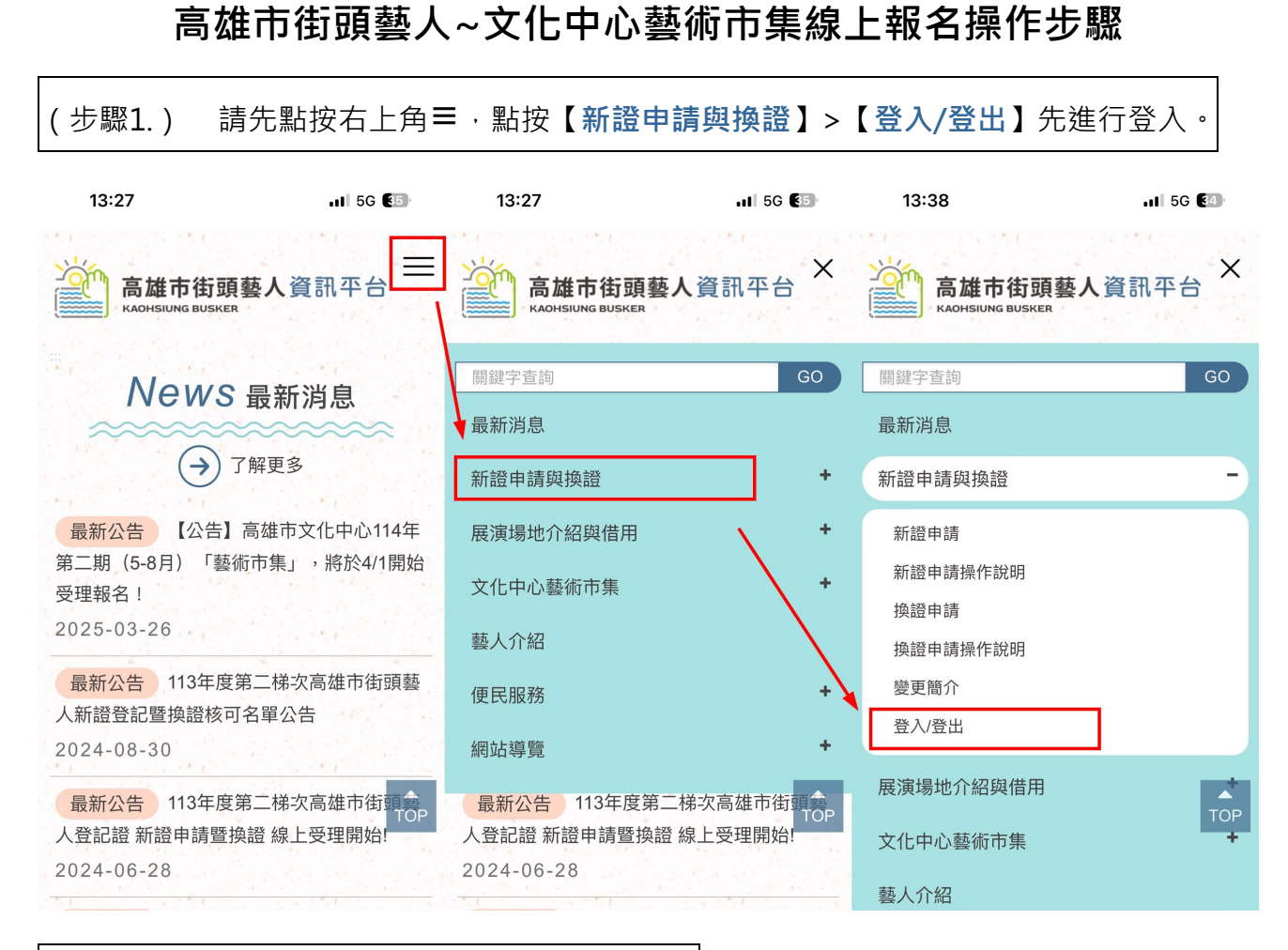

(步驟2.) 請使用當初申請街頭藝人資料登入。

| <mark>(必填)</mark> 個人  | 、/團隊申請 |       |   |  |
|-----------------------|--------|-------|---|--|
| ○ 個人申                 | 請 🔿 團隊 | 申請    |   |  |
| <mark>(必填)</mark> 申請  | 詩人/團長姓 | 名     |   |  |
| <mark>(必填)</mark> 申請  | 討人/團長身 | 分證字號  |   |  |
| <mark>(必填)</mark> 安全  | 密碼     | 忘記安全密 | 碼 |  |
| <mark>(必填)</mark> 驗 訵 | 登碼     |       |   |  |
| TMR                   | 2 🛛    |       | 2 |  |

<mark>安全密碼</mark>是使用街頭藝人證照申請時系統寄發至電子郵件信箱或手機簡訊之密碼。

※ 未曾登入或不知道安全密碼請按【忘記安全密碼】·填寫完成後務必按【確認送出】。

※ 請輸入您當初填的報名資料和【電子郵件信箱】或【手機號碼】取得新安全密碼。

| 告是未收到通知                 | 知,請電話聯繫07-2225136轉83                   |
|-------------------------|----------------------------------------|
| ( <u>/)以埴)</u> 個人/團     | 10000000000000000000000000000000000000 |
| ●個人申請(                  | ○團隊申請                                  |
| <mark>(必填)</mark> 申請人   | /團長姓名                                  |
| 林                       |                                        |
| <mark>(必填)</mark> 申請人   | /團長身分證字號                               |
| B22                     |                                        |
| <mark>(必填)</mark> 電子郵   | 件信箱或手機號碼                               |
| bi                      | .com.tw                                |
| <mark>(必填)</mark> 驗 證 砧 | 馬                                      |
| QH4L                    | QH4L                                   |

※ 請到【電子郵件信箱】或【手機簡訊】查看安全密碼。

※ 此組密碼為永久密碼,後續登入一律使用此密碼,請將密碼保存好。

※ 忘記當初輸入資料或查無資料且未收到通知可電話聯繫 07-2225136 轉 8333 詢問。

| 來自:街頭藝人-換證申請-忘記發                             | 安全密碼                                                 |      |    |                                 |                |
|----------------------------------------------|------------------------------------------------------|------|----|---------------------------------|----------------|
| 高雄市街頭藝人資訊平台                                  |                                                      | ∽ 回覆 |    | → 轉寄<br>7/8 (週一) 下 <sup>4</sup> | •••<br>+ 04:48 |
|                                              | 「雄市街頭藝人資<br>OHSIUNG BUSKER<br><sup>高雄市街頭巻人資訊平台</sup> | 翻斗   | 百日 |                                 |                |
|                                              | 2024/7/8 下午 04:47:54                                 |      |    |                                 |                |
| 林 先生/小姐您好                                    | :                                                    |      |    |                                 |                |
| 安全密碼查詢,您的安全                                  | 全密碼如下:                                               |      |    | _                               |                |
| 個人/團隊申請                                      | 個人申請                                                 |      |    |                                 |                |
| 申請人/團長姓名                                     | 林                                                    |      |    |                                 |                |
| 安全密碼                                         | yB dL=                                               |      |    |                                 |                |
| 高雄市街頭藝人資訊平                                   | 台                                                    |      |    |                                 |                |
| 網址: <u>https://busker</u><br>電話: 07-222-5136 | <u>kcg.gov.tw/</u>                                   |      |    |                                 |                |

此郵件是網站系統自動傳送,請勿直接回覆!

※ 接著請回到頁面輸入資料後點按【確認送出】。

※ 個人申請/團隊申請請務必勾選正確,所有資料皆輸入正確後才能進入。

| (必填)個人/團隊               | <b></b><br>家申請 |       |   |   |
|-------------------------|----------------|-------|---|---|
| ●個人申請○                  | ) 團隊申請         | Ī     |   |   |
| <mark>(必填)</mark> 申請人/[ | 團長姓名           |       |   |   |
| 林                       |                |       |   |   |
|                         |                |       |   |   |
| (必填)申請人/[               | 團長身分詞<br>■     | 登字號   |   |   |
| BZZ                     |                |       |   |   |
| <mark>(必填)</mark> 安全密碼  | Ę              |       |   |   |
| •••••                   |                | 記安全密碼 | 馬 |   |
| (必慎)驗 諮 碼               |                |       |   |   |
| PATO I                  | P4E0           |       | a | 1 |
|                         |                |       |   |   |

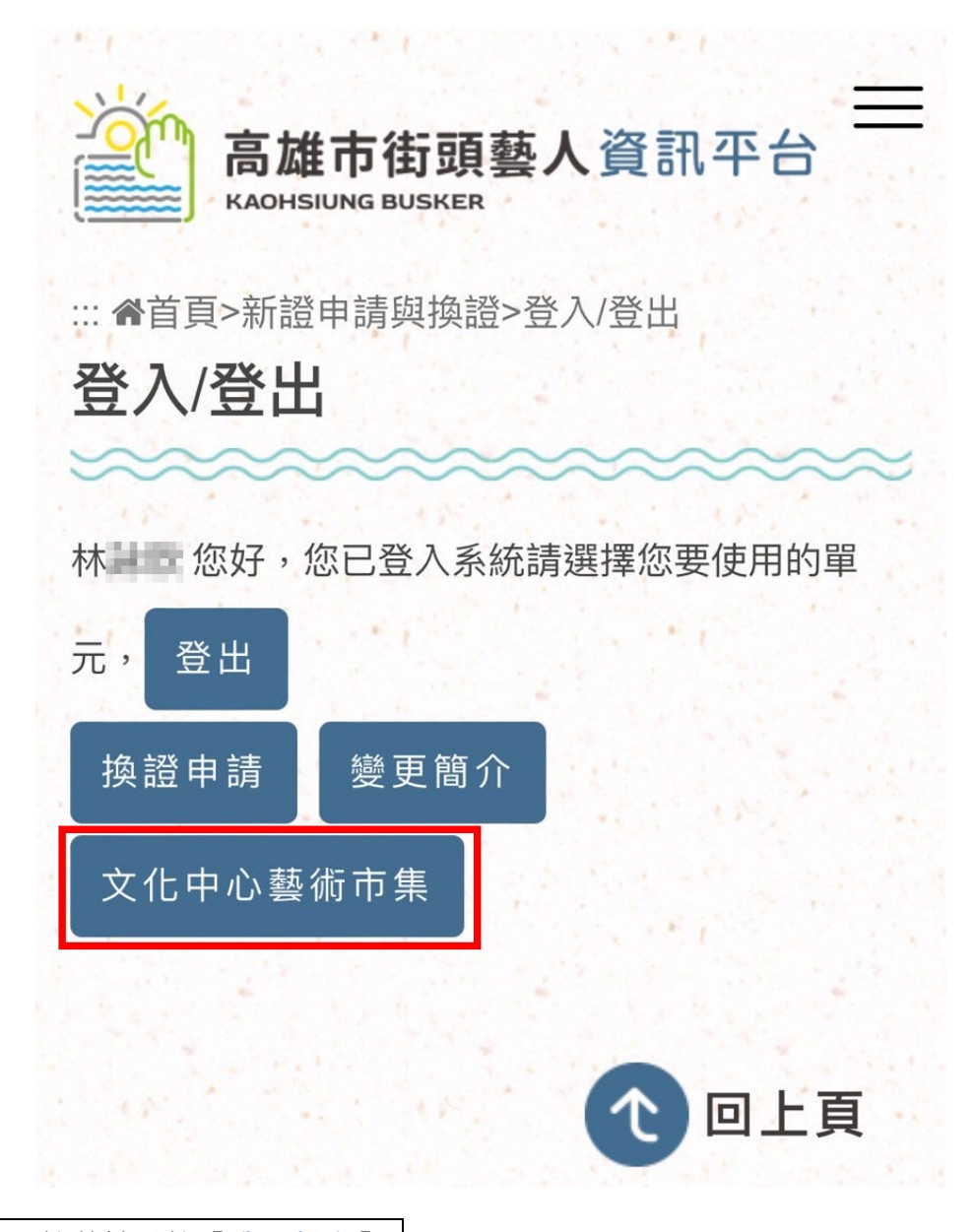

(步驟4.) 接著請點按【**我要報名】**。

※ 若是您的畫面未出現【我要報名】的按鈕,代表您並不符合報名資格。

※報名資格:須持有活動期間仍有效期限內「高雄市街頭藝人登記證」並為【視覺藝

術】或【創意工藝】表演類別街頭藝人者。

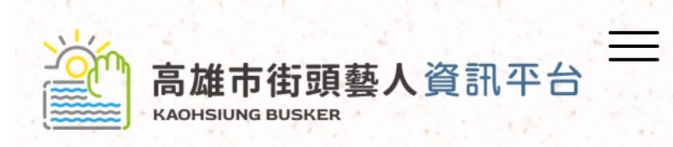

::: 骨首頁>文化中心藝術市集>線上報名

## 線上報名

<u>∧</u>公報名請先登入

若是您的畫面未出現【我要報名】代表您並未符合 報名資格。

※報名資格:

- 「高雄市街頭藝人登記證」須於活動期間仍有 效期限內,若已過期或證照效期截止前半年, 請至高雄市街頭藝人資訊平台新證申請與換證> 新證申請辦理換證。
- 表演類別須為【視覺藝術】或【創意工藝】,
   若為【表演藝術】請至高雄市街頭藝人資訊平 台展演場地介紹與借用申請。

檔案下載 📩

14:21 .II 5G [31] 高雄市街頭藝人資訊平台 KAOHSIUNG BUSKER ::: 《首頁>文化中心藝術市集>線上報名 線上報名 114年第二期(5-8月)藝術 市集 高雄市文化中心114年第二期(5-8月) 「藝術市集」活動即將登場,邀請具備高雄 市街頭藝人登記證之街頭藝人參與設攤或展 演,以呈現大高雄豐富的街頭藝術氛圍,藉 此鼓勵市民走出戶外接觸藝文活動,豐富市 民精神生活,歡迎舊雨新知踴躍參與。 一、主辦單位:高雄市政府文化局 二、承辦單位:文化中心管理處活動課 三、報名時間:114年4月1日至114年4月 10日,逾時不受理。 四、活動時間:114年5月1日至114年8月 請離現場,並於一年內不得再申請。 15、當日活動中如有有問題,請撥公務手 機0966-506-682 (開機時間:週六、日 18:00~21:45) ,當日活動其他時間請撥 07-222-5136轉8237(週六、日 08:00~18:00) • 16、本局保留隨時修改、變更、暫停或終 止本活動內容之權利。若有其他未盡事宜, 悉依本局相關規定或解釋。 檔案下載 🚣  $\sim$ 114年第二期(5-8月)報名簡章及使用 規範 L 我已經詳細閱讀並且同意使用規範 💼 我已詳細閱讀 回上頁

(步驟6.) 系統會自動帶入當初申請街頭藝人證照填寫的資料,請依序核對資料。

※ 若要變更表演類別或展演內容說明,請先至換證申請後再行報名。

高雄市街頭藝人資訊平台 KAOHSIUNG BUSKER ::: 骨首頁>文化中心藝術市集>線上報名 線上報名 114年第二期(5-8月)藝術 市集 前入基本資料 個人/團隊 個人申請 申請人 林 藝名/團名 街頭藝人登記證號 113 證照有效期限 2024-02-19~2027-02-19 表演類別 創意工藝 \*若要修改表演類別,請先至換證申請後,再行 報名。 展演內容說明 花藝創作 \*若要修改展演內容,請先至換證申請後,再行 報名。

※ 以下可視需求修改【市內電話】/【手機號碼】/【電子信箱】/【通訊地址】/【個人

網頁】。

| 市內電話                   |    |
|------------------------|----|
|                        |    |
| <mark>(必填)</mark> 手機號碼 |    |
| 0989                   |    |
| 電子信箱                   |    |
| Identification.com.tw  |    |
| <mark>(必填)</mark> 通訊地址 |    |
| 高雄市                    | ٥  |
| 苓雅區                    | \$ |
| 復同二路3號7槍               |    |
| 個人網頁                   |    |
|                        |    |

(步驟7.) 請選擇是否【併攤】。若選擇【是】,請務必輸入完整登記證號與姓名。

※ 若併攤為團隊,請輸入【全團人員姓名】團長+團員。

| <mark>(必填)</mark> 併攤                    |
|-----------------------------------------|
| <ul><li>○ 否 ○ 是</li><li>登記登號:</li></ul> |
| 姓名:                                     |
| *若是為團隊,請輸入團長與團員【全團人員姓名】                 |

(步驟8.) 請勾選欲【參加日別】並輸入【驗證碼】後點按【預覽】·

|   | <mark>(必填)</mark> 參加日別               |
|---|--------------------------------------|
|   | ○ 每週六(僅1日) ○ 每週日(僅1日)<br>○ 每週六、日(2日) |
|   | <mark>(必填)</mark> 驗 證 碼              |
|   | E424                                 |
| - | 回清單頁                                 |
|   | 預覽                                   |

(步驟9.) 進入確認畫面,請確認報名資料後並輸入【驗證碼】後點按【確認送出】。

| 個人網頁           |      |     |
|----------------|------|-----|
| 併攤             |      |     |
| 否              |      |     |
| 參加日別           |      |     |
| 每週六、日          | (2日) |     |
| 驗證碼            |      |     |
| BDBD<br>C      |      |     |
|                | 修改資料 | ТОР |
| and the second | 催認送出 | 1   |

(步驟10.) 系統提示報名成功,即報名完成。

※ 可點按【申請進度】或【下載申請單】。

| … 會首頁>文化中心藝術市集>線上報名 線上報名                                                                                                    |
|----------------------------------------------------------------------------------------------------|
| 114年第二期(5-8月)藝術<br>市集                                                                                                    |
| 輸入完成,通過。                                                                                                    |
| 已收到您的報名資料,抽籤結果將於網站上<br>公告。<br>提醒:審核狀態為通過並不代表已錄取,錄<br>取結果將於網站上另行公告。<br>聯繫電話:07-2225136 轉8910 郭先生<br>電子信箱:actact100@gmail.com |
| 申請查詢 下載申請單 清單頁                                                                                                    |

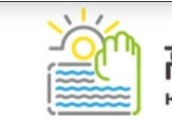

 申請期別

 報名序號

 個人/團隊申請

| 114年 第二期(5~8月) |  |
|----------------|--|
| M0010023       |  |
| 固人申請           |  |
| 林              |  |

| 申請人姓名    | 林                     |
|----------|-----------------------|
| 藝名/團名    |                       |
| 街頭藝人登記證號 | 113                   |
| 證照有效期限   | 2024/02/19~2027/02/19 |
| 表演類別     | 創意工藝                  |
| 展演內容說明   | 花藝創作                  |
| 市内電話     |                       |
| 手機號碼     | 0989= =               |
| 電子郵件     | com.tw                |
| 通訊地址     | 高雄市苓雅區                |
| 併攤       | 否                     |
| 参加日別     | 每週六、日(2日)             |
| 審核狀態     | 通過                    |
| 填表單時間    | 2025/4/7 下午 02:48:54  |

下載申請單: 高雄市街頭藝人資訊平台 | 承辦人信箱: actact100@gmail.com | 聯絡電話: 07-2225136 轉8910 郭先生

## 申請者自行取消操作步驟

(步驟 1.) 點按【**申請查詢】**。

| 高雄市街頭藝人資訊平台                                                         |
|---------------------------------------------------------------------|
| ::: 《首頁>文化中心藝術市集>線上報名                                               |
| 線上報名                                                                |
|                                                                     |
| ∧ 欲報名請先登入                                                           |
| 若是您的書面未出現【我要報名】代表您並未符合                                              |
| 報名資格。                                                               |
| ※報名資格:                                                              |
| 1. 「高雄市街頭藝人登記證」須於活動期間仍 <mark>有</mark>                               |
| <mark>效期限</mark> 內,若已過期或證照效期截止前半年,                                  |
| 請至高雄市街頭藝人資訊平台新證申請與換證>                                               |
| 新證申請辦理換證。                                                           |
| 2. 表演類別須為【視覺藝術】或【創意工藝】,                                             |
| 若為【表演藝術】請至高雄市街頭藝人資訊平                                                |
| 台展演場地介紹與借用申請。                                                       |
|                                                                     |
| 檔案下載 🕹                                                              |
| 114年第二期 (5-8月) 報名簡章及使用規範<br>■ ● ● ● ● ● ● ● ● ● ● ● ● ● ● ● ● ● ● ● |
| 期數: 114年第二期(5-8月)藝術市集                                               |
| <b>開放報名時間:</b> 2025-04-01 00:00 ~ 2025-04-<br>11 00:00              |
| 我要報名                                                                |
| · · · · · · · · · · · · · · · · · · ·                               |
| ТОР                                                                 |

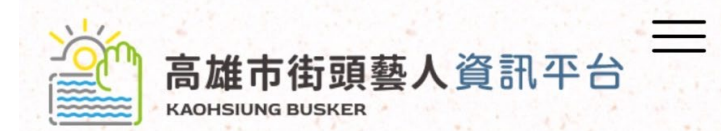

::: 含首頁>文化中心藝術市集>線上報名

## 線上報名

| A.M.         | A CARLEN AND AND AND AND AND AND AND AND AND AN |
|--------------|-------------------------------------------------|
| 報名序號:        | M0010023                                        |
| 申請期別:        | 114年第二期(5-8月)藝術市集                               |
| <b>併攤:</b> 否 | and the second                                  |
| 參加日別:        | 每週六、日(2日)                                       |
| 填表時間:        | 2025/4/7 下午 02:48:54                            |
| 審核狀態:        | 通過                                              |
| 自行取消:        | 取消下載申請單                                         |
|              |                                                 |

## (步驟 3.) 點按【**好**】。

| … 會首頁>文化中心藝術市集<br>線上報名                | >線上報名               | * |
|---------------------------------------|---------------------|---|
| 報名序號: M0010023                        |                     |   |
| 您確定要取消【114年)<br>期的申請資料嗎?              | 育二期 (5~8月) <b>】</b> | в |
|                                       |                     |   |
| L                                     | 取消                  | 好 |
| <b>填表時間:</b> 2025/4/7 下午              | 取消<br>02:48:54      | 好 |
| <b>填表時間</b> : 2025/4/7 下午<br>審核狀態: 通過 | 取消<br>02:48:54      | 好 |

(步驟 4.) 取消成功後·系統會記錄自行取消時間。

※ 取消後,於開放報名期間可再次報名。

| ──────────────────────────────────── |  |  |
|--------------------------------------|--|--|
| … 會首頁>文化中心藝術市集>線上報名 線上報名             |  |  |
| 報名序號: M0010023                       |  |  |
| <b>申請期別:</b> 114年第二期(5-8月)藝術市集       |  |  |
| <b>併攤:</b> 否                         |  |  |
| <b>參加日別</b> :每週六、日(2日)               |  |  |
| <b>填表時間:</b> 2025/4/7 下午 02:48:54    |  |  |
| <b>審核狀態:</b> 自行取消                    |  |  |
| <b>自行取消:</b> 2025/4/7 下午 03:01:45    |  |  |
| TOP                                  |  |  |
| 1 回上頁                                |  |  |